# UPDES Storm Water Permit Training

#### Julian Carroll, DWQ

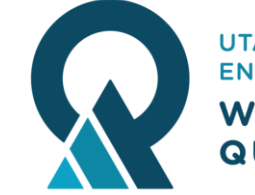

UTAH DEPARTMENT of ENVIRONMENTAL QUALITY WATER QUALITY

### **Table of Contents**

| 01 | CDX/NeT<br>Overview                          | 02 | Account<br>Creation and<br>Management     | 03 | How to File a New<br>NOI |
|----|----------------------------------------------|----|-------------------------------------------|----|--------------------------|
| 04 | Request<br>Permissions to an<br>existing NOI | 05 | How to Manage or<br>Terminate<br>Coverage | 06 | MS4 Authorities          |
|    | o,lioung rior                                | 07 | NeT Resources                             |    |                          |
|    |                                              |    |                                           |    |                          |

### What is CDX?

- Central Data Exchange Managed by EPA
   Central platform which manages all EPA reporting systems
- EPA published the National Pollutant Discharge Elimination System (NPDES) Electronic Reporting Rule on October 22, 2015.
   Required regulatory entities to report information electronically

### What is NeT?

#### • NPDES eReporting Tool

- NeT refers to a subset of applications within CDX
- NeT applications house different UPDES permits
   Construction Stormwater
  - Construction Stormwater
  - Industrial Stormwater
  - Dewatering, etc.

### **Permissions in NeT**

- View View permit form
- Edit Edit the permit, but not submit any changes
- Sign Submit changes for review
- Manage Manage other accounts' access to the permit

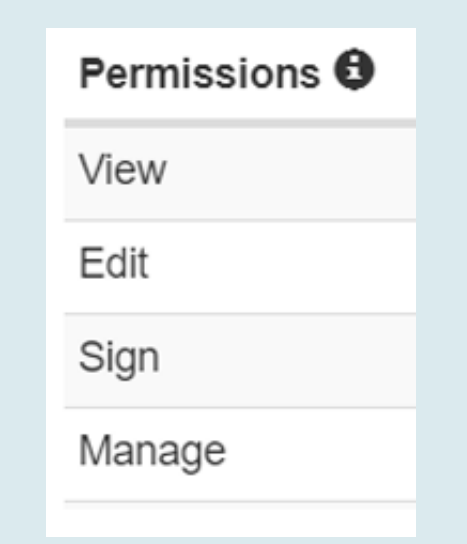

### **Roles in NeT**

- Preparer
  - Can only View and Edit
- Signatory
  - Can do everything
  - Required to create, terminate, change, or renew a permit

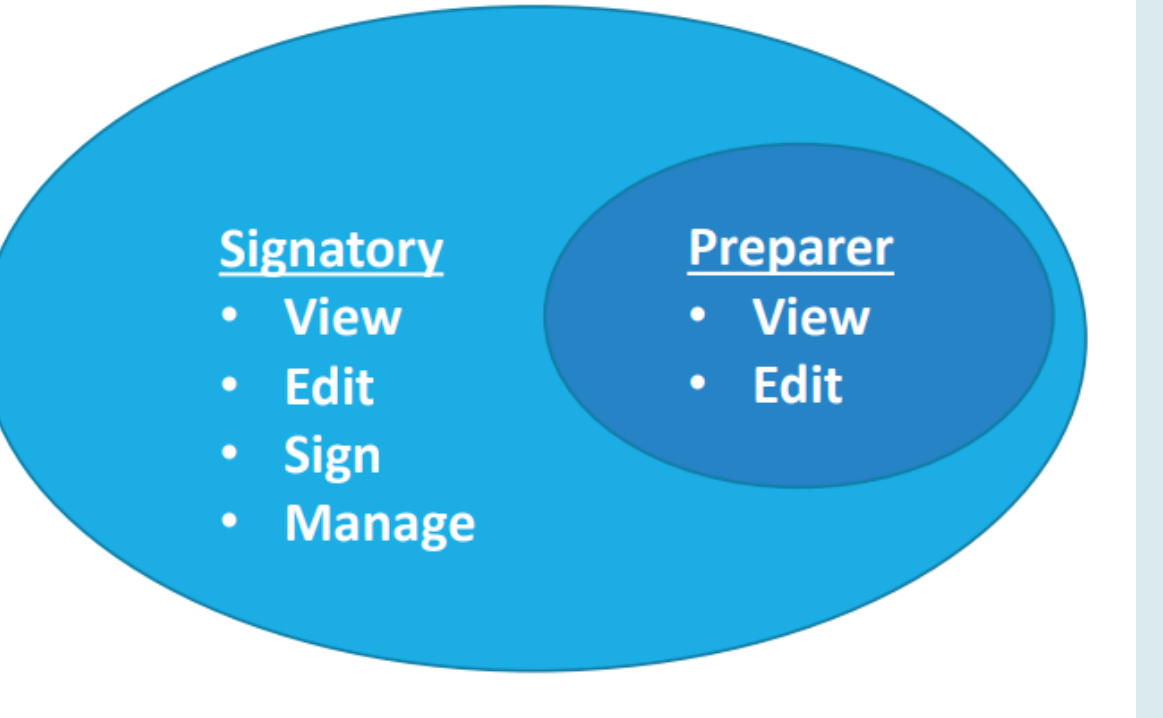

### **Creating an Account**

#### Go to <u>cdx.epa.gov</u>

#### • "Register with CDX"

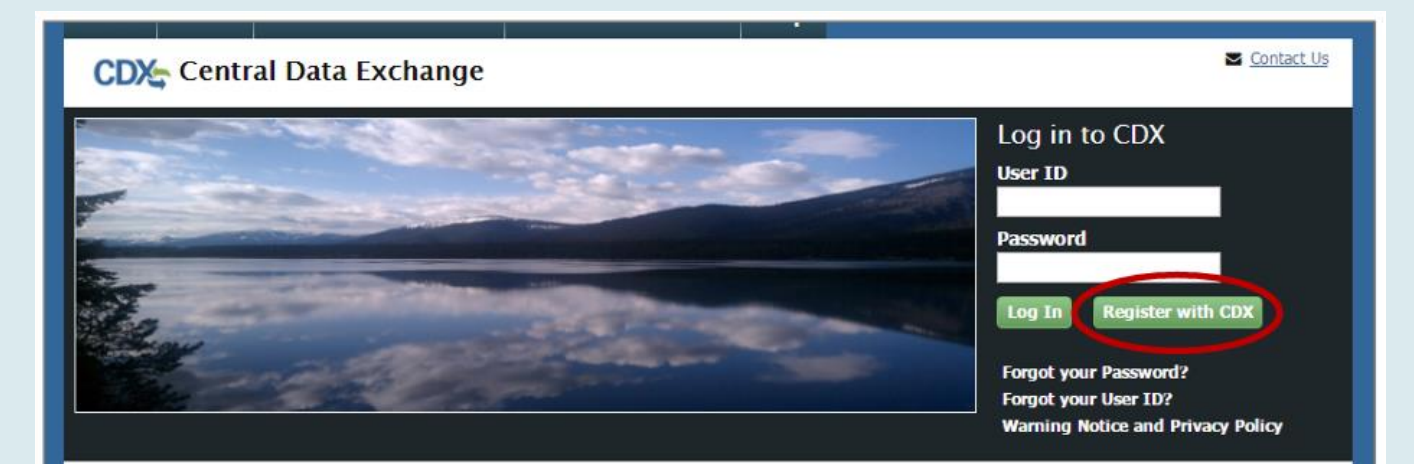

#### Welcome

Welcome to the Environmental Protection Agency (EPA) Central Data Exchange (CDX) - the Agency's electronic reporting site. The Central Data Exchange concept has been defined as a central point which supplements EPA reporting systems by performing new and existing functions for receiving legally acceptable data in various formats, including consolidated and integrated data.

#### **Terms and Conditions**

#### **Creating an Account**

Contact Us

#### Read Terms and Conditions

• Confirm you are registering for yourself, and will not share the account information

#### **CDX** Terms and Conditions The access and use of CDX Registration for the electronic submittal of environmental information require the creation of a user ID and password that I must maintain and keep confidential. I will review the following steps concerning the creation and maintenance of a user ID and password. Warning Notice In proceeding and accessing U.S. Government information and information systems, you acknowledge that you fully understand and consent to all of the following: 1. you are accessing U.S. Government information and information systems that are provided for official U.S. Government purposes only; 2. unauthorized access to or unauthorized use of U.S. Government information or information systems is subject to criminal, civil, administrative, or other lawful action: 3. the term U.S. Government information system includes systems operated on behalf of the U.S. Government; Image and the provided and the provided and the provid

### Select NeT App

#### Creating an Account

OLLIVDA, OICAL LANCE LIIVII OIIIICIILAI DALADASE QUEI Y SYSLEIII

IEPB: Exchange Network Grant Semi-Annual Reporting Forms

LEAD: Lead-Based Paint Program

NeT: NPDES eReporting Tool (11)

NetDMR: Network Discharge Monitoring Report (38)

**ODS: Ozone Depleting Substances** 

OTAQDCFUEL: Office of Transportation Air Quality DC FUEL Program

OTAQEMTS: Office of Transportation and Air Quality EPA Moderated Transaction System

OTAQREG: Office of Transportation and Air Quality Fuels Registration

OTAQWaiverCredits: Cellulosic Biofuel Waiver Credits Pay.gov Application

**POTVP: Petitions to Object to Title V Permits** 

PSP: Pesticide Submission Portal (Company Number Requests)

- Select NeT application you need
- Select Role

| Role *        |  |
|---------------|--|
| Select a role |  |
| Preparer      |  |
| Signatory     |  |

### **User Information**

#### **Creating an Account**

 Input User Information

 Make sure to choose security questions you will remember, you will need them when managing your permit!

| Part 1: User Information |                   |
|--------------------------|-------------------|
| User ID *                |                   |
| Title *                  | Mr •              |
| First Name *             |                   |
| Middle Initial           |                   |
| Last Name *              |                   |
| Suffix                   | -Please Select- • |
| Password *               |                   |
| Re-type Password *       |                   |
| Security Question 1 *    | -Please Select-   |
| Security Answer 1 *      |                   |
| Security Question 2 *    | -Please Select-   |
| Security Answer 2 *      |                   |
| Security Question 3 *    | -Please Select-   |
| Security Answer 3 *      |                   |

### Add Organization

#### Creating an Account

• Search for Organization, and request access.

| Part 2: Organization  | n Info            |             |          |       |             |
|-----------------------|-------------------|-------------|----------|-------|-------------|
| Test Company          | Search            |             |          |       |             |
| Enter organization or | organization ID   |             |          |       |             |
|                       |                   |             |          |       |             |
| Organization<br>ID    | Organization Name | Address     | City     | State | ZIP<br>Code |
| 26226                 | Test Company      | 100 Main St | Santa Fe | NM    | 20154       |

| Part 2: Organization Info   |                                                                                             |
|-----------------------------|---------------------------------------------------------------------------------------------|
| Test Company                |                                                                                             |
| 100 Main St                 |                                                                                             |
| Santa Fe, NM, US            |                                                                                             |
| 20154                       |                                                                                             |
| Email *                     |                                                                                             |
| Re-enter Email *            |                                                                                             |
| Phone Number *              |                                                                                             |
| Phone Number Ext            |                                                                                             |
| Fax Number                  |                                                                                             |
| Wrong organization informat | tion? Back to Search Results, Use advanced search or request that we add your organization. |
|                             |                                                                                             |
| Submit Request for Access   |                                                                                             |

#### Add New Organization

- If your Organization is not in CDX, request to add it.
- You must search prior to adding a new organization

| ompany X                    | Search               |         |      |       |          |
|-----------------------------|----------------------|---------|------|-------|----------|
| inter organization or organ | ization ID           |         |      |       |          |
| Organization ID             | Organization Name    | Addrocc | City | Ctato | 7ID Code |
| Organization ID             | Organization Name    | Address | City | state | ZIP Code |
| No data was found mat       | ching your criteria. |         |      |       |          |

| -                   |                        |
|---------------------|------------------------|
| Organization Name * | Company X              |
| Country *           | UNITED STATES •        |
| Mailing Address *   | 1 Main Street          |
| Mailing Address 2   |                        |
| City *              | Washington             |
| State *             | District of Columbia 🔹 |
| ZIP/Postal Code *   | 20001                  |
| Email *             | email@test.com         |
| Re-enter Email *    | email@test.com         |
| Phone Number *      | (202) 555-5555         |
| Phone Number Ext    |                        |
| Fax Number          |                        |

### Activate Account

#### **Creating an Account**

| \$EP    | A United  | States Environmental Protection Agen | q                    |                 |       |                 |        |
|---------|-----------|--------------------------------------|----------------------|-----------------|-------|-----------------|--------|
| Home    | About     | Recent Announcements                 | Terms and Conditions | Help            |       |                 |        |
| CDX     | Confi     | rmation                              |                      |                 |       |                 | ► Cont |
| 1. Prog | gram Serv | vice 🗸 🔰 2. Role Acc                 | cess 🗸 🔰 3. User a   | and Organizatio | n 🗸 🛛 | 4. Confirmation |        |
|         |           |                                      |                      |                 |       |                 |        |

#### A few more steps...

You will soon receive an email confirmation message (at email@test.com ) asking you to follow a link to activate your user account. Follow that link to complete your registration. Please contact the help desk if you have any issues at 888-890-1995 or (970) 494-5500 for International callers.

 Find Account Activation email in your inbox

• Click link in email to confirm your account.

| You have successfully created an account with the EPA Central Data Exchange (CDX).<br>In order to complete your registration and begin using the system, you will need to confirm your account by clicking the hyperlink below and successfully logging in<br>You will need to enter the UserID (JANE.DOE) and Password that were selected during the registration process.                         |
|----------------------------------------------------------------------------------------------------|
| https://dev.epacdx.net/Registration/EmailValidation?code=a10581de-d8ec-495b-b22c-9392bf22d80                                                                                                    |
| If you click the link and it appears to be broken, please copy and paste it into a new browser window.                                                                                                    |
| Once you have successfully logged into your account, you may be required to provide additional information. Any additional information will need to be completed before you are able to access your Program Service.                                                                                                    |
| Please do not respond to this message. If you have questions concerning this request, you may contact us by email at helpdesk@epacdx.net or by calling the CDX<br>Technical Support Staff through our toll free telephone support on 888-890-1995 between Monday through Friday from 8:00 am to 6:00 pm EST/EDT. For Internati<br>callers, the CDX Help Desk can also be reached at (970) 494-5500. |
| Sincerely<br>CDX Help Desk                                                                                                    |
| United States Environmental Protection Agency - Central Data Exchange                                                                                                    |

Return to CDX Home

# Log In

#### **Creating an Account**

- Go to cdx.epa.gov
- Input User ID and Password
- Log In

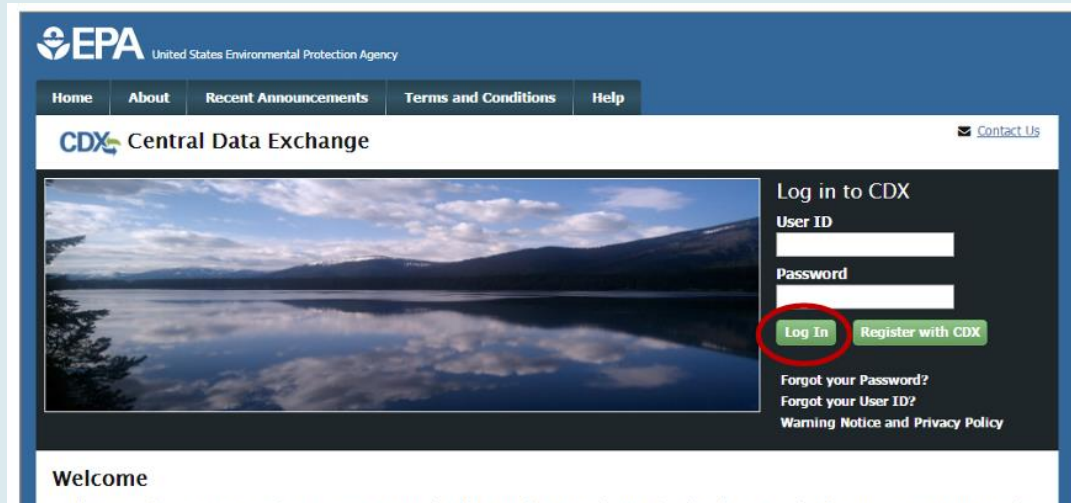

Welcome to the Environmental Protection Agency (EPA) Central Data Exchange (CDX) - the Agency's electronic reporting site. The Central Data Exchange concept has been defined as a central point which supplements EPA reporting systems by performing new and existing functions for receiving legally acceptable data in various formats, including consolidated and integrated data.

- When logging in for the first time, you may need to go through Identity Proofing

   Usually for Signatory Access
- Can prove identity by:
  - LexisNexis, and independent 3rd party electronic service built into NeT
  - Mailing your info to EPA

- Input only your **PERSONAL** information.
- Info related to your job, such as an office phone number, may get your flagged and denied.

| CDX Registration: LexisNexis®                                                                                                    | (Log out) |
|----------------------------------------------------------------------------------------------------|-----------|
| 1. Identity Verification 2. ESA                                                                                                    |           |
| The program you are registering for requires additional proof of identity. Your options are to use an independent 3rd-Party<br>electronic identity proofing service or to print and submit a signed form through U.S. Postal Mail to the U.S. Environmental<br>Protection Agency. <b>Note</b> : <u>Additional LexisNexis@ Identity Proofing Information</u> | ,         |
| LexisNexis® Instant ID                                                                                                    |           |
| Legal Name                                                                                                    |           |
| Jane M Doe                                                                                                    |           |
| Home Address       100 Test Avenue                                                                                                    |           |
| Address Line 2                                                                                                    |           |
| Washington D.C. District of C                                                                                                    |           |
| Home or Personal Phone<br>(555) 555-5555<br>Date of Birth<br>January V 1 V 1963 V                                                                                                    |           |
| Last 4 of SSN <ul> <li>••••</li> </ul>                                                                                                    |           |
| The name above is me. Please proceed with LexisNexis® Validation.                                                                                                    |           |
| Proceed with Verification Baller Verification Exit                                                                                                    |           |

#### **Creating an Account**

Create security questions

 You will need to
 remember these when
 you submit any changes
 to you permits, such as
 renewing coverage.

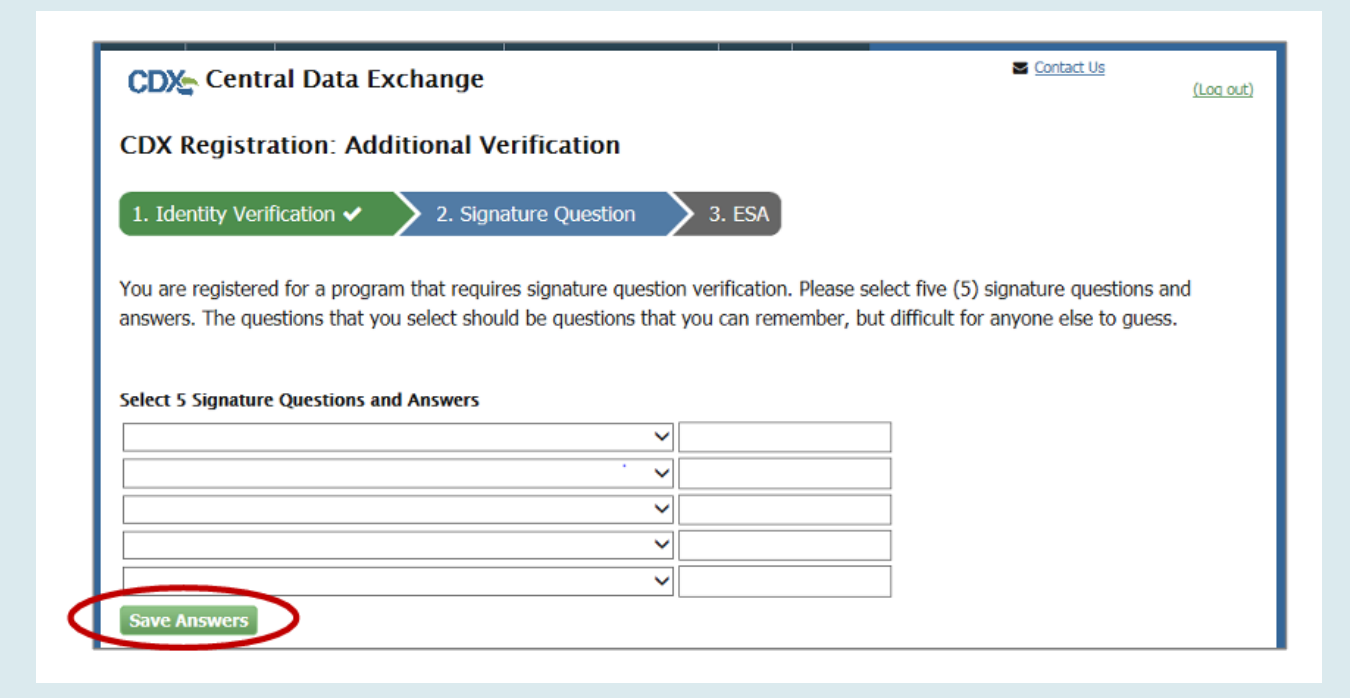

- Review the information you entered
- Sign the Electronic Signature Agreement (ESA)
- Electronics Signature Agreement (ESA) is specific to your organization, so you only need to do this once!

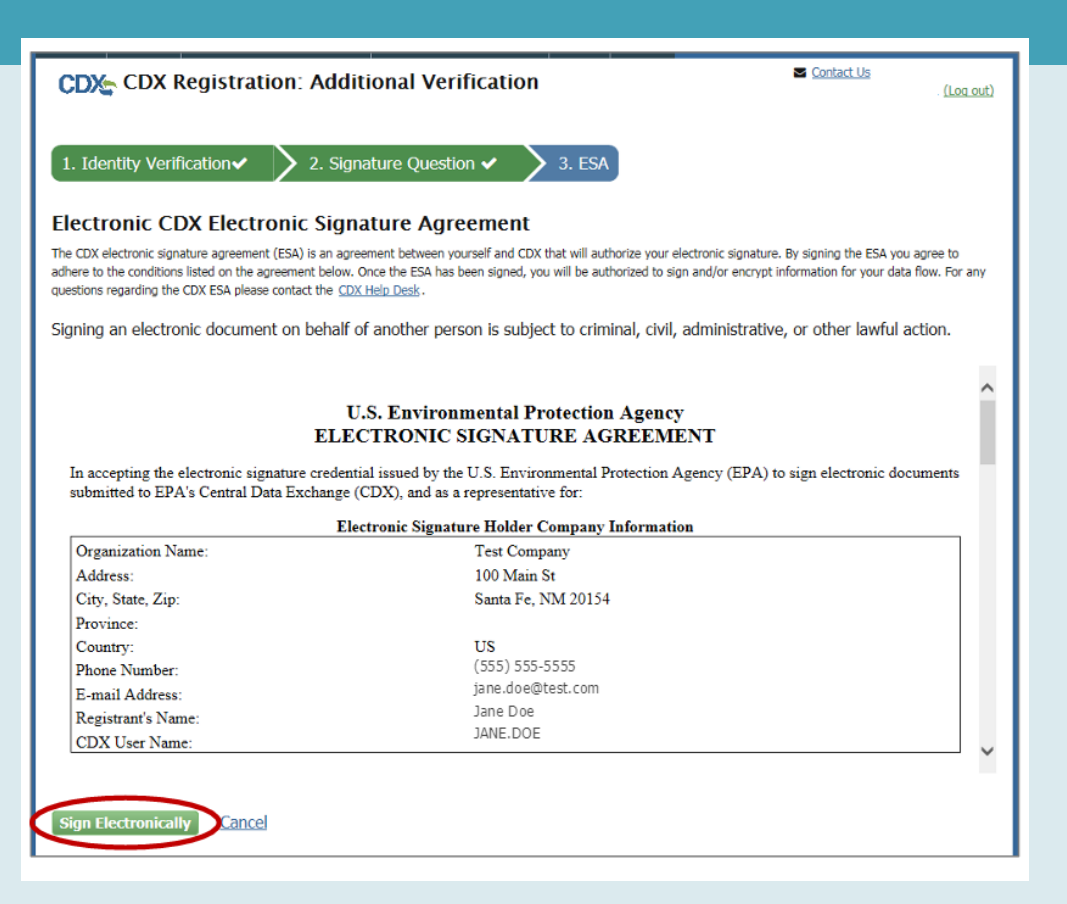

- Use the eSignature widget to sign off on the information
- This widget layout will be similar to how you sign off on any permit documents as well.

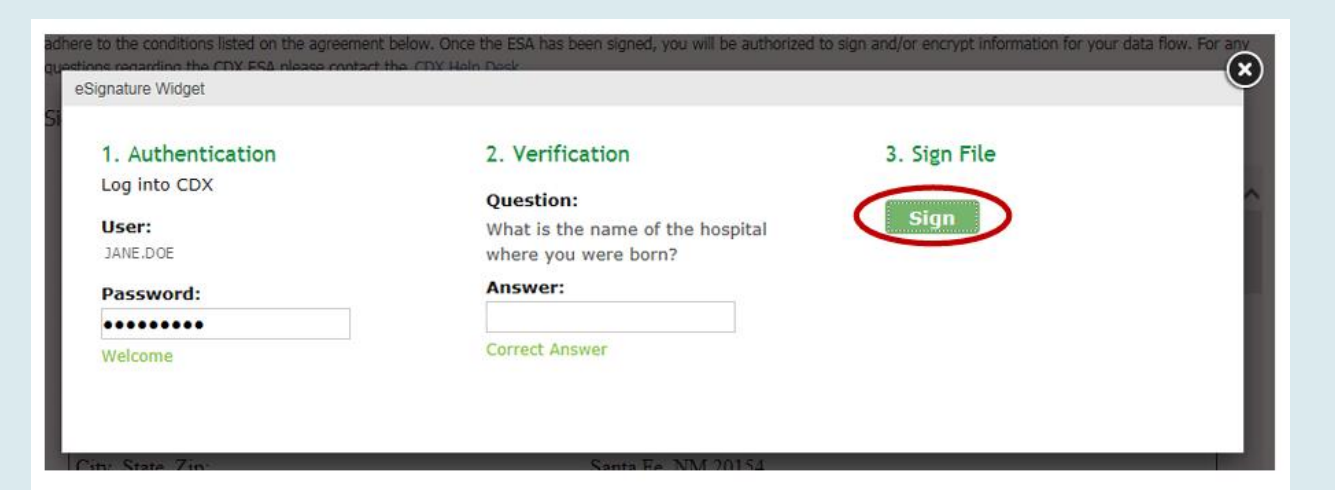

- If you get denied by LexisNexis, you have two options:
  - Call NPDES Helpdesk and ask for them to reset your account, so you can try again
    - Phone Number: (877)-227-8965
  - Mail in your info to the EPA
    - Usually takes 2+ weeks to resolve

#### **Creating an Account**

 If you choose to submit info by mail, you can select the Paper Verification option instead

| Home or Persona  | al Phone   |   |            |  |
|------------------|------------|---|------------|--|
| Home or Personal | Phone      |   |            |  |
| Date of Birth    |            |   |            |  |
| Month* ▼ Dav     | /* ▼ Year* | T |            |  |
|                  |            |   |            |  |
| Last 4 of SSN    |            |   |            |  |
| Last 4 of SSN*   |            |   |            |  |
|                  |            |   |            |  |
|                  |            |   | Validation |  |

#### **Creating an Account**

| DV CDVD                                                                                                    |                                                                                                    |                                                                                                    | Toptat Us                                                                                                    |
|----------------------------------------------------------------------------------------------------|----------------------------------------------------------------------------------------------------|----------------------------------------------------------------------------------------------------|----------------------------------------------------------------------------------------------------|
| DX CDX Re                                                                                                    | gistration: Additi                                                                                           | ional Verification                                                                                                    | Logged in as JANE.DOE (Log out)                                                                                                    |
| . Identity Verific                                                                                                    | ation 🗸 🔰 2. ESA                                                                                             |                                                                                                    |                                                                                                    |
| per CDX Ele                                                                                                    | ctronic Signature                                                                                            | Agreement                                                                                                    |                                                                                                    |
| CDX electronic signature to the conditions listions regarding the CD                                                                | ire agreement (ESA) is an agree<br>sted on the agreement below. Or<br>XX ESA please contact the <u>CDX I</u> | ment between yourself and CDX that will au<br>noe the ESA has been signed, you will be au<br><u>Help Desk</u> .                     | uthorize your electronic signature. By signing the ESA you agree to<br>thorized to sign and/or encrypt information for your data flow. For any |
|                                                                                                    |                                                                                                    |                                                                                                    |                                                                                                    |
| T                                                                                                    | U.<br>ELEC                                                                                                   | S. Environmental Protectio<br>TRONIC SIGNATURE A                                                                                    | n Agency<br>GREEMENT                                                                                                    |
| submitted to EPA's                                                                                                    | Central Data Exchange (C                                                                                     | DX), and as a representative for:                                                                                                   | Protection Agency (EPA) to sign electronic documents                                                                                           |
|                                                                                                    | Elect                                                                                                    | tronic Signature Holder Company                                                                                                    | Information                                                                                                    |
| Organization Nam                                                                                                    | Elect                                                                                                    | tronic Signature Holder Company<br>Test Company                                                                                     | y Information                                                                                                    |
| Organization Nam<br>Address:                                                                                                    | Elect                                                                                                    | tronic Signature Holder Company<br>Test Company<br>100 Main St                                                                      | y <b>Information</b>                                                                                                    |
| Organization Nam<br>Address:<br>City, State, Zip:                                                                                   | Elect                                                                                                    | tronic Signature Holder Company<br>Test Company<br>100 Main St<br>Santa Fe, NM                                                      | y Information<br>y<br>120154                                                                                                    |
| Organization Nam<br>Address:<br>City, State, Zip:<br>Province:                                                                      | Elect                                                                                                    | tronic Signature Holder Company<br>Test Company<br>100 Main St<br>Santa Fe, NM                                                      | y<br>120154                                                                                                    |
| Organization Nam<br>Address:<br>City, State, Zip:<br>Province:<br>Country:                                                          | Elect                                                                                                    | tronic Signature Holder Company<br>Test Company<br>100 Main St<br>Santa Fe, NM<br>US                                                | y Information<br>y<br>1 20154                                                                                                    |
| Organization Nam<br>Address:<br>City, State, Zip:<br>Province:<br>Country:<br>Phone Number:                                         | Elec:                                                                                                    | tronic Signature Holder Company<br>Test Company<br>100 Main St<br>Santa Fe, NM<br>US<br>(555) 555-55                                | y<br>1 20154                                                                                                    |
| Organization Nam<br>Address:<br>City, State, Zip:<br>Province:<br>Country:<br>Phone Number:<br>E-mail Address:                      | e:                                                                                                    | tronic Signature Holder Company<br>Test Company<br>100 Main St<br>Santa Fe, NM<br>US<br>(555) 555-55<br>email@test.c                | r <b>Information</b><br>y<br>1 20154<br>si55<br>om                                                                                             |
| Organization Nam<br>Address:<br>City, State, Zip:<br>Province:<br>Country:<br>Phone Number:<br>E-mail Address:<br>Registrant's Name | Eleci                                                                                                    | tronic Signature Holder Company<br>Test Company<br>100 Main St<br>Santa Fe, NM<br>US<br>(555) 555-55<br>email@test.c<br>Ms Jane Doe | r <b>Information</b><br>y<br>120154<br>555<br>om                                                                                               |

### Enter info, sign, and printMail to EPA

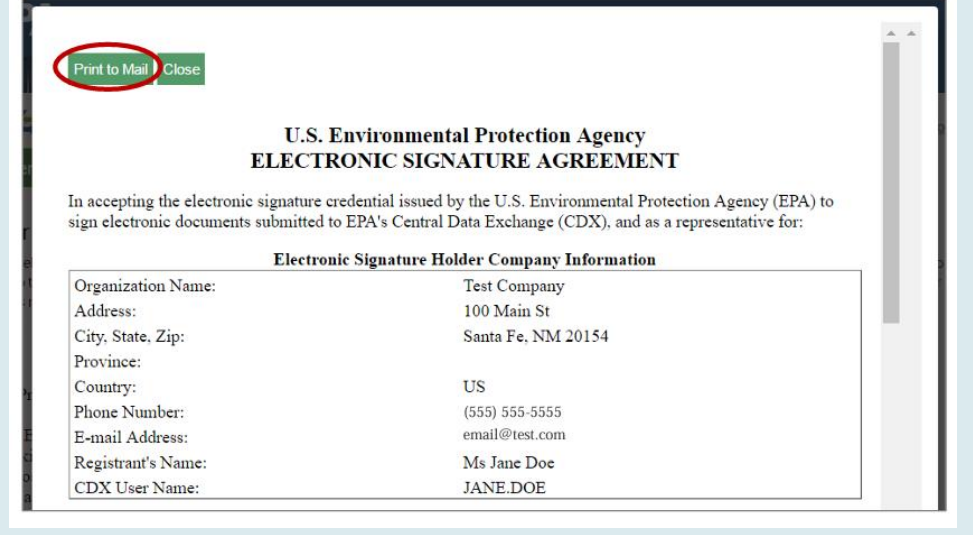

### **Account Sharing**

#### Creating an Account

#### CDX Account Sharing:

- All Permittee (signature) must submit an Electronic Signature Agreement (ESA) which includes Identify Proofing.
- CDX account (password and user ID ) can only be registered to one person and cannot be shared or transferred.
- Misuse of credentials for a government system is a federal offense.
- User's account will be locked due to violation.
- If an individual is no longer associated with the company/facility, they must have their account deactivated.

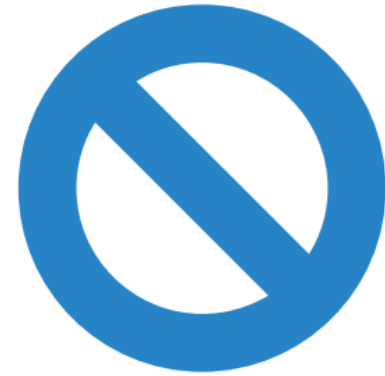

# MyCDX

#### epa.cdx.gov

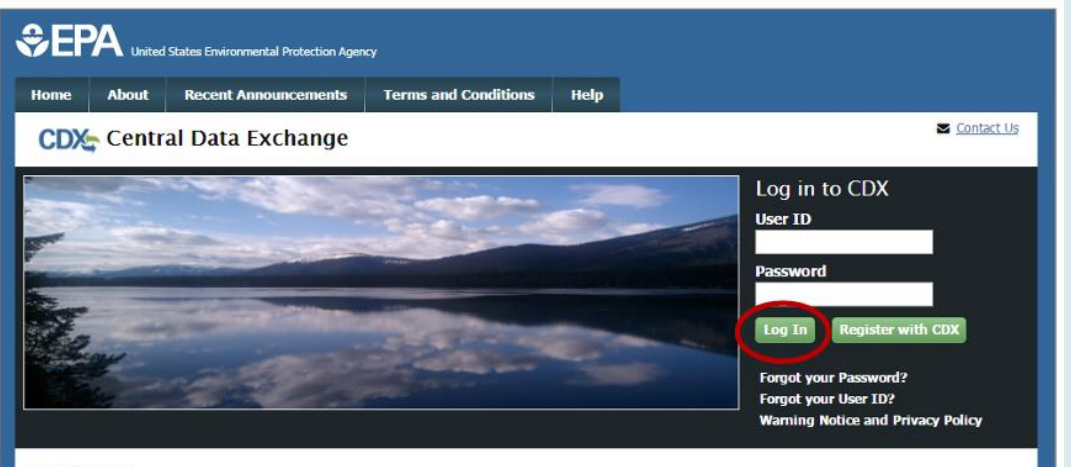

#### Welcome

Welcome to the Environmental Protection Agency (EPA) Central Data Exchange (CDX) - the Agency's electronic reporting site. The Central Data Exchange concept has been defined as a central point which supplements EPA reporting systems by performing new and existing functions for receiving legally acceptable data in various formats, including consolidated and integrated data.

| me         | About  | Recent Announcements                                                                  | Terms and Con                  | ditions                                              | FAQ         | Help     |                                                           |
|------------|--------|---------------------------------------------------------------------------------------|--------------------------------|------------------------------------------------------|-------------|----------|-----------------------------------------------------------|
|            | Cent   | ral Data Exchange                                                                     | History                        | nt Histor                                            |             |          | <u>Contact Us</u><br>Logged in as JULIANRCARROLL          |
| YCDX       | INDOX  | Services                                                                              |                                | <b>°</b>                                             | y<br>Manage |          | Alerts                                                    |
| <u>Sta</u> | ntus 🕈 | Program Service Name                                                                  | ÷                              | <u>Role</u>                                          | ¢           | С        | <b>DX</b> : Password expires in 10 days! <u>Reset you</u> |
| 8          |        | NDMR-UT: NetDMR: Utah DWQ                                                             | 2                              | Internal (                                           | Jser        | pa       | ssword                                                    |
| 8          |        | NDMR-UT: NetDMR: Utah DWQ                                                             | 2                              | Reviewer                                             |             |          |                                                           |
| 8          |        | NETAQUA: NeT - Aquaculture (                                                          | General Permit                 | <u>State</u><br><u>Regulator</u><br><u>Authority</u> | <u>y</u>    | 50       | CDX Service Availability                                  |
| 8          |        | NETBIO: NeT - Biosolids Annua                                                         | l Program Report               | <u>State</u><br><u>Regulator</u><br><u>Authority</u> | Ϋ́          | <u> </u> | News and Lindates                                         |
| 8          |        | NETCGP: NeT - NPDES Stormw<br>General Permit                                          | ater Construction              | <u>State</u><br><u>Regulator</u><br><u>Authority</u> | Ϋ́          | No       | news/updates.                                             |
| 8          |        | NETMSGP: NeT - Multi-Sector (<br>Stormwater Discharges Associa<br>Industrial Activity | General Permit for<br>ted with | <u>State</u><br><u>Regulator</u><br><u>Authority</u> | Ϋ́          |          |                                                           |
| 8          |        | NETPGP: NeT - NPDES Pesticid                                                          | e General Permit               | <u>State</u><br><u>Regulator</u><br><u>Authority</u> | Υ           |          |                                                           |
| 8          |        | NETRDHT: NeT - Groundwater<br>Dewatering, and Hydrostatic Te<br>Permit                | Remediation,<br>esting General | <u>State</u><br><u>Regulator</u><br><u>Authority</u> | У.          |          |                                                           |
| 8          |        | NETSEWEROVERFLOW: NeT -<br>and Bypass Reporting                                       | Sewer Overflow                 | <u>State</u><br><u>Regulator</u><br><u>Authority</u> | Ϋ́          |          |                                                           |

| Getting in                                                                                             | to NeT Apps                                                                                                    |                                    |
|----------------------------------------------------------------------------------------------------|----------------------------------------------------------------------------------------------------|------------------------------------|
|                                                                                                    | NETCGP: NeT - NPDES Stormwater                                                                                                    | natory                             |
| Content of the states     Environmental Protection Action Center My Requests Archive Repose     Agency | sitory Resources - Contact Us Tour Logged in as:                                                                                                    | JULIANCARROLL -                    |
| NPDES Stormwater Cons                                                                                  | struction General Permit                                                                                                    |                                    |
| Create New/Request Permissions                                                                         |                                                                                                    |                                    |
| Create new NOI or LEW Request Po                                                                       | Do I qualify for a LEW?                                                                                                    | Tour Logged in as: JULIANCARROLL - |
| My Projects/Sites                                                                                      |                                                                                                    |                                    |
| Filter <b>T</b>                                                                                        |                                                                                                    | <ul> <li>MyCDX</li> </ul>          |
| Show 10 v entries                                                                                      |                                                                                                    | mn Visibility Logout               |
| Actions Project / Site Name ID Status ( Submission Type (                                              | Coverage       Coverage       Certified /       Effective       Expiration       Last M         Status I       Type I       Submitted Date I       Date I       Date I       Date I | bdified 17                         |
| Actions     Deer Creek     Campground     UTRC04603 Approved     New                                   | Expired General Permit 03/14/2022 03/16/2022 03/15/2023 03/08/2 2:03 PM                                                                                                    | 024                                |
| ● Actions → test UTRC07936 Payment Required New                                                        | Inactive         General Permit         12/05/2023         -         -         12/05/2           9:52 AN         -         -         9:52 AN                                        | 023<br>I                           |
| Showing 1 to 2 of 2 entries                                                                            | Previous                                                                                                    | 1 Next                             |

### Changing your Role

Do you have a Preparer Role but need a Signatory Role?

• From MyCDX tab, select Manage Your Program Services

| Home  | About   | Recent Announcements                                         | Terms and Conditions                             | FAQ    | Help |                                                |
|-------|---------|--------------------------------------------------------------|--------------------------------------------------|--------|------|------------------------------------------------|
| CDX   | Centi   | ral Data Exchange                                            |                                                  |        |      | Contact Us<br>Logged in as JANE.DOE2 (Log out) |
| MyCDX | K Inbox | My Profile Submission                                        | History                                          |        |      |                                                |
|       |         | Services                                                     | ¢                                                | Manage |      | CDX Service Availability                       |
| St    | atus 🗘  | Program Service Name                                         | ◆ <u>Role</u>                                    | ¢      |      |                                                |
| 8     |         | OTAQREG: Office of Transportal<br>Quality Eucls Registration | tion and Air <u>Fuels Progra</u><br>Registration | ims    | See  | e the status for all program services          |
|       |         | gainty racis registration                                    | <u>Registratori</u>                              |        |      | News and Updates                               |
|       |         |                                                              |                                                  |        | No   | news/updates.                                  |

|                      | oreared              |
|----------------------|----------------------|
| and Bypass Reporting | Regulatory           |
|                      | Authority            |
|                      | and Bypass Reporting |

### Changing your Role

Select the NeT application that you need a different Role for
Select Deactivate

| d Program Service Back to MyCE                                         | x                                             |                            | [Expand All] [Collapse |
|------------------------------------------------------------------------|-----------------------------------------------|----------------------------|------------------------|
| ah Department of Environmenta                                          | l Quality, P.O. Box 144820,                   | Salt Lake City, UT, US 841 | 14, (650) 291-0452 🛛 🗖 |
| NDMR-UT: NetDMR: Utah DWQ                                              |                                               |                            |                        |
|                                                                        |                                               |                            |                        |
| NETAQUA: NeT - Aquaculture G                                           | eneral Permit                                 |                            |                        |
| NETAQUA: NeT - Aquaculture Go                                          | eneral Permit<br>Program Report               |                            |                        |
| NETAQUA: NeT - Aquaculture Go<br>NETBIO: NeT - Biosolids Annual        | eneral Permit<br>Program Report               |                            |                        |
| NETAQUA: NeT - Aquaculture G<br>NETBIO: NeT - Biosolids Annual<br>Role | eneral Permit<br>Program Report<br>Program ID | Status                     | Details                |

• Return to MyCDX and select Add Program Service

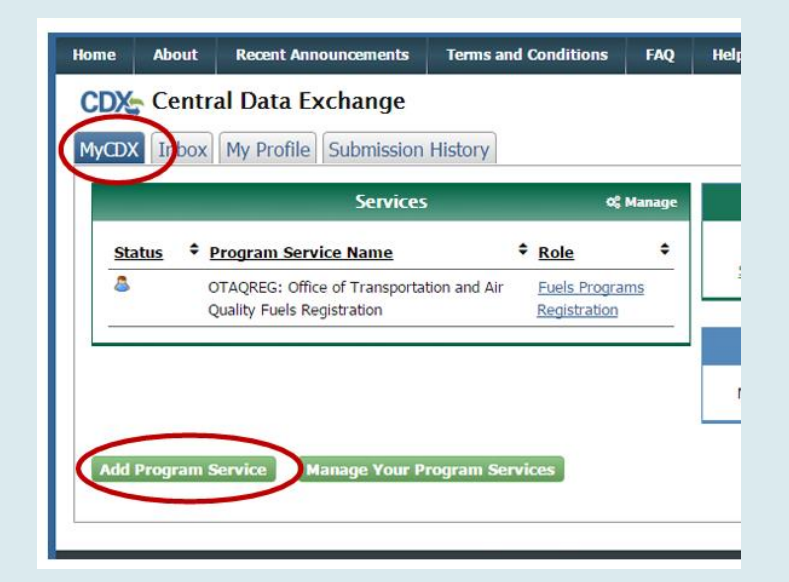

### Add Program Service

Do you need access to a different NeT application? Did you just Deactivate a different Role?

• From MyCDX tab, select Add Program Service

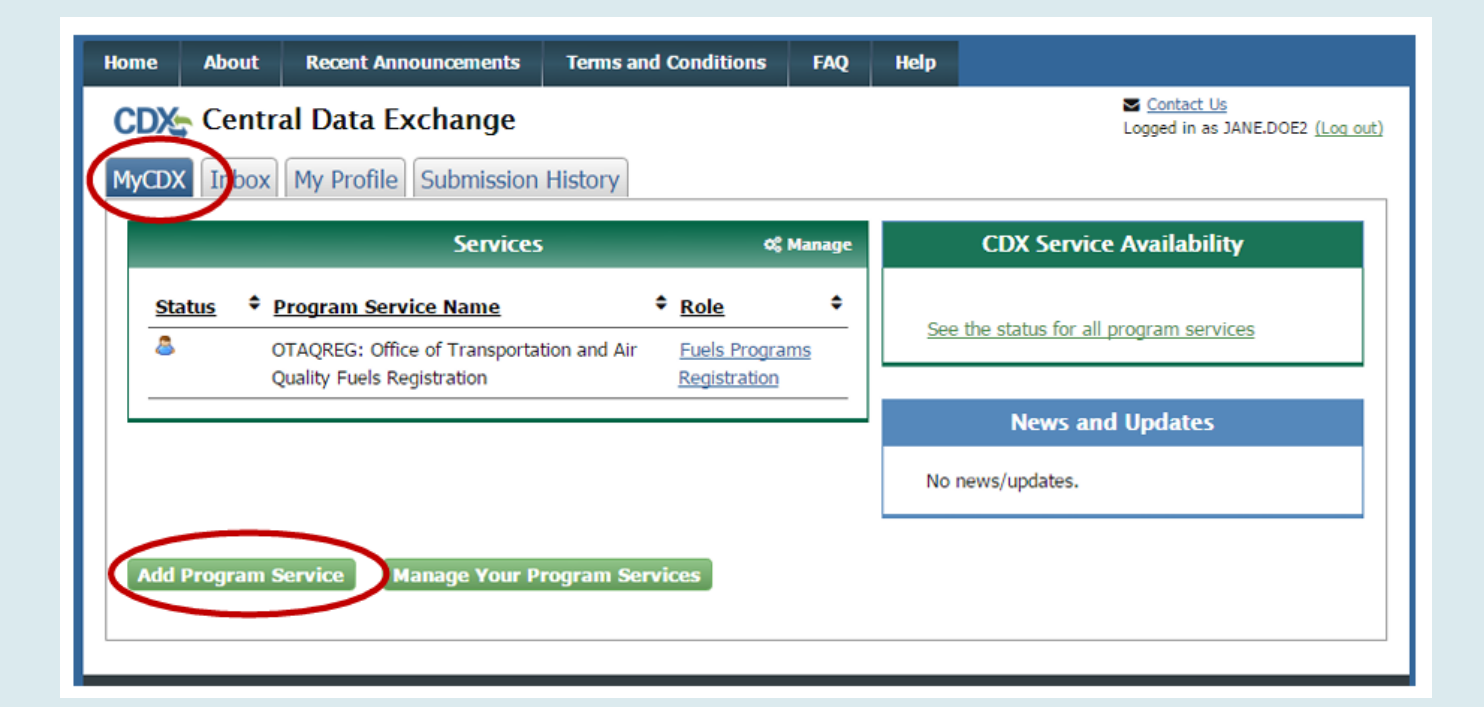

### Add Program Service

- Find and select your NeT application you need access to.
- Choose Role.

| OLLINMA, OICAL LANCS LIIVII VIIIIICIILAI VALAVASE QUEIY SYSLEIII                    |
|-------------------------------------------------------------------------------------|
| IEPB: Exchange Network Grant Semi-Annual Reporting Forms                            |
| LEAD: Lead-Based Paint Program                                                      |
| NeT: NPDES eReporting Tool (11)                                                     |
| NetDMR: Network Discharge Monitoring Report (38)                                    |
| ODS: Ozone Depleting Substances                                                     |
| OTAQDCFUEL: Office of Transportation Air Quality DC FUEL Program                    |
| OTAQEMTS: Office of Transportation and Air Quality EPA Moderated Transaction System |
| OTAQREG: Office of Transportation and Air Quality Fuels Registration                |
| OTAQWaiverCredits: Cellulosic Biofuel Waiver Credits Pay.gov Application            |
| POTVP: Petitions to Object to Title V Permits                                       |
| PSP: Pesticide Submission Portal (Company Number Requests)                          |

### Add Program Service

- Select your current Organization.
- Submit request for access.
- If requesting access as a Signatory, may need to do Identity Proofing if you haven't before.

![](_page_29_Picture_4.jpeg)

### **Creating a New NOI**

![](_page_30_Figure_1.jpeg)

### Creating a New NOI

![](_page_31_Figure_1.jpeg)

### Creating a New NOI

#### **Problem Areas**

#### **Click on Role:**

#### **Choose Signatory/Preparer:**

• You <u>MUST click Signatory/Preparer</u> on the

#2

#### myCDX tab in order to access NeT app

| VCDX        | Inbox | My Profile                      | Submission History    | Payme     | ent Histor  | У      |
|-------------|-------|---------------------------------|-----------------------|-----------|-------------|--------|
|             | -     |                                 | Services              | -         | O\$         | Manage |
| <u>Stat</u> | us 🕈  | Program Serv                    | vice Name             | \$        | <u>Role</u> | ¢      |
| 8           |       | NETCGP: NeT -<br>General Permit | NPDES Stormwater Cons | struction | Sign        | atory  |

#4 Search Project:

In NeT: Search for your project (only fill required fields), "Request Permissions" Not in NeT: Search, then click, "create new project/site"

#### • You <u>must search</u> prior to filing a new permit

NeT CGP Project/Site Search

| <b>Q</b> Proj   | ect Site        |                      | ×                 | ate<br>Select State | * (      | suer<br>Select Issuer | Ŧ    |
|-----------------|-----------------|----------------------|-------------------|---------------------|----------|-----------------------|------|
| Show 10         | ✓ entries       |                      |                   |                     |          |                       |      |
| Action          | NPDES ID        | ↓ Project/Site Name  | 1 Operator Name   | .↓↑ City            | 11 State | 1 Issuer              | J† C |
| Request Permiss | sions UTRC03644 | Example Project Site | Example Owner Nam | ne Salt La          | ike UT   | UT                    | A    |

#### Fill in Eligibility Questions:

#### Choose permit type:

• If you choose the incorrect permit type, you are unable to change a NOI without cancelling &

#### refiling

Which type of form would you like to submit?

 Construction General Permit (CGP) Notice of Intent (NOI) or sale that will ultimately disturb 1 or more acres.

#6

- Common Plan Permit (CPP) Notice of Intent (NOI) For a smore acres.
- $\bigcirc\,$  Low Erosivity Waiver (LEW) Waives the requirements for  $\epsilon$

### **Request Permissions to a Permit**

![](_page_33_Figure_1.jpeg)

### **Request Permissions to a Permit**

| # 3 | Search for permit                                                                                                    | # Request Permissions                                                              |
|-----|----------------------------------------------------------------------------------------------------|------------------------------------------------------------------------------------|
|     | NeT MSGP Facility Search                                                                                                    | Actions ID Name Name City State Issuer State                                       |
|     | Show     10     entries       Actions     NPDES ID     IF     Facility Name     Operator Name     I     City     I     State     I     Issuer     I     Coverage Sta       Research Permittedorm     UTRI00021     Test Facility     Test Owner     Salt Lake     UT     UT     Active                                                                                                    | Request Permissions UTRI00021 Test Facility Test Owner Salt Lake UT UT Active City |
|     | City           Request Permissions         UT Recourse of the second second s |                                                                                    |

Permissions must be approved by:

- Someone with the Manage permissions on the permit
- DWQ

### Managing your NOI

![](_page_35_Figure_1.jpeg)

### Filing a NOT

![](_page_36_Figure_1.jpeg)

### Filing a NOT

#### NOT Inspection

- Once a Termination is submitted, your permit may be in an <u>On Hold</u> status
  - Many potential reasons, such as closeout inspection
- For questions regarding the hold, reach out to either:
   DWQ
  - The MS4 with jurisdiction over your permit area

### **MS4 Authorities - NeTCGP**

City employees who need an MS4 Authority Role in NeTCGP

- Go to UPDES permit webpage: <u>https://deq.utah.gov/water-quality/storm-water-permits-updes-permits</u>
- Click on button for MS4 Authorities:

Municipal Separate Storm Sewer Systems (MS4s)

### **MS4 Authorities**

Customer Retrieval Key (CRK)

• Click button to create new MS4 Authority Role:

Create New Account (MS4 Authority Role)

- Fill out Google Form
  - Form is sent to EPA, who will email you a CRK link
  - This link will let you set up your new MS4 Authority Role
  - After setup, log in and request access to MS4
  - MS4 Admin will approve your new account

### **MS4 Authorities**

MS4 Authority Role

MS4 Authority Roles can:

- Manage other MS4 Authority Role access
- Access CGP permits within their jurisdiction
- Receive notifications when an NOT is submitted
- Approve or Deny Terminations after site inspections

### **MS4 Authorities**

Managing CGP Permits

- Log into NeTCGP
- Go to Actions Center

A Separation Center C ISA Exports Archive Repository Resources - Contact Us

• Manage MS4 Requests and NOTs

| Action Center               |                            |                             |                            |                          |   |   |                          |
|-----------------------------|----------------------------|-----------------------------|----------------------------|--------------------------|---|---|--------------------------|
|                             |                            |                             |                            |                          |   | _ | ↓↑ Actions               |
| User Permission<br>Requests | MS4 Permission<br>Requests | Submissions Under<br>Review | 599 Submissions On<br>Hold | Additional Notifications | C |   | Approve Deny Review Form |
|                             |                            |                             |                            |                          |   |   |                          |

### **Net Resources**

#### #1

#### UPDES Permits Webpage:

https://deq.utah.gov/waterquality/storm-water-permits-updespermits

#### Help files

- How to Create an Account  $\blacksquare$
- How to Add NeTCGP to an Existing CDX Account 🖪
- How to Create a New Permit in NeTCGP
- Request Permissions to an Existing Permit 🖪
- How to Terminate or Change a Permit 🗳
- How to Renew a Permit 🗳

![](_page_42_Figure_11.jpeg)

Email us: wqinfodata@utah.gov # 3

#### **EPA NeT Training Materials:**

https://usepa.servicenowservices.com

/oeca\_icis?id=launch\_net\_training

#### Home FAQs Alk A Question Login Environmental Projection Home FAQs Alk A Question Login

# Met Training Materials Image: General Image: General Image: GMG Image: General Image: GMG Image: GMG Image: GMG Image: GMG Image: GMG Image: GMG Image: GMG Image: GMG Image: GMG Image: GMG Image: GMG Image: GMG Image: GMG Im

#### Who to Call to Get Help?

NPDES Helpdesk (877)-227-8965

**Account Setup** 

Switch Preparer/Signatory

**Password changes** 

Locked out of account

eSign Failure

Account deactivation

Utah DWQ (801) 536-4300

Permit Questions

**Plan Documents** 

Signatory Role

**Permission Requests** 

Change NOI Requests

NOT approval (non-MS4)

Local MS4

**Permit Questions** 

SWPPP (How to fill out)

SWPPP Submittal/Review

**NOT** approval

### **Upcoming Presentations**

- Construction Dewatering and the Treated Groundwater/Surface Water Permits
   April 10th - Linsey Shafer
- NeT Annual Reports & Discharge Reports
   June Julian Carroll

# Questions?

Julian Carroll DWQ Info & Data Services

wqinfodata@utah.gov (801) 536-4300